## Unity Connection單一收件箱MWI問題

## 目錄

<u>簡介</u> <u>疑難排解</u> <u>解決方案</u>

## 簡介

本文檔描述Cisco Unity Connection中的單一收件箱功能的問題。使用「單個收件箱」功能,您可以 將郵件同步到Microsoft Exchange,然後在郵件標籤為已讀或刪除時從Exchange接收通知。從 Exchange收到此通知後,Unity Connection將更改郵件本地副本的狀態。有時會出現未從 Exchange接收通知的問題,因此消息等待指示器(MWI)和Unity Connection的本地消息副本的狀態 不正確。

## 疑難排解

若要解決此問題,請檢查Exchange客戶端訪問伺服器(CAS)上的應用程式日誌,以瞭解在 Outlook中將郵件標籤為已讀取或刪除時建立的警告或錯誤消息。通常,這些警告源自MSExchange Web服務。此處顯示可能會出現的警告的範例:

Log Name: Application Source: MSExchange Web Services Date: 11/25/2013 11:12:41 AM

Event ID: 6 Task Category: Core

Level: Warning Keywords: Classic User: N/A Computer: Labtest.cisco.com

Description:

Unable to send a notification for subscription HQBqb2huZXhjYXAwMS5jb3JwLmZtZ2xvYmFsLmNvbRAAAAAgUx5NOPjRQoqT+menP2j1. (Send attempts: 3)

還建議在Exchange CAS上捕獲網路,以檢視它是否向Unity Connection傳送通知。

在捕獲中,檢查TCP埠7080上是否存在任何流量。這是Unity Connection請求Exchange傳送消息狀 態更改通知的埠。

如果收到擷取,可以使用「tcp.port/7080」==濾它。 如果應用過濾器後未看到任何流量,則 Exchange不會在該埠上的線路上放置任何流量。

如果您看到與示例警告類似的內容,而且在網路捕獲上看不到任何7080流量,則問題可能是由於 CAS伺服器上的代理伺服器設定。相反,流量可能會路由到為http://<未知IP地址>:80設定的代理設 定。

解決方案

若要更正此問題,請完成以下步驟:

- 1. 檢查CAS伺服器上的代理設定。代理設定主要通過組策略應用並位於此登錄檔中 : HKLM\Software\Microsoft\Windows\CurrentVersion\Internet設定\代理伺服器。
- 2. 若要測試此問題,請在Exchange Web服務(EWS)web.config中停用預設代理。可能路徑
  - : C:\Exchsrvr\ClientAccess\exchweb\EWS <configuration> <system.Net> <defaultProxy> <proxy usesystemdefault="false"/> </defaultProxy> </system.Net> </configuration> 👻 💭 Search • OSDisk (C:) • Exchsrvr • ClientAccess • exchineb • EWS • 0 🚪 web.config - Notepad File Edit Format View Help 5 × Changer <configuration> <runtime>
- 3. 進行測試以檢視通知是否離開Exchange並到達Unity Connection。
- 4. 如果這不能解決問題,請聯絡技術支援中心(TAC)以獲取進一步指導。